## ANEXO ÚNICO

(a que se refere o art. 3º da Portaria da Presidência nº 6.486, de 29 de fevereiro de 2024)

Como preencher o

## Documento de Formalização de Demanda – DFD

Para elaboração do **Plano de Contratações Anual – PCA** 

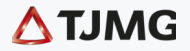

#### 3 Introdução

SU MÁ

RIO

- **5** O Plano de Contratações Anual (PCA)
- 8 Ferramenta para preenchimento do DFD
- 9 Instruções: como preencher o DFD
- 12 Construindo o Plano de Contratações Anual (PCA)
- 13 Alterações no PCA
- 14 Confira os prazos e todos os passos
- 15 Créditos

## INTRODUÇÃO

#### Objetivo da cartilha

Orientar **o preenchimento do Documento de Formalização de Demanda – DFD** por meio de ferramenta disponível no Google Planilhas.

ГП

DFD

#### Propósito do DFD

Servir como base para que o Tribunal de Justiça do Estado de Minas Gerais - TJMG - elabore o **Plano de Contratações Anual -PCA** para o ano seguinte.

#### A diferença entre o Documento de Formalização de Demanda (DFD) e o Documento de Inicialização de Demanda (DID)

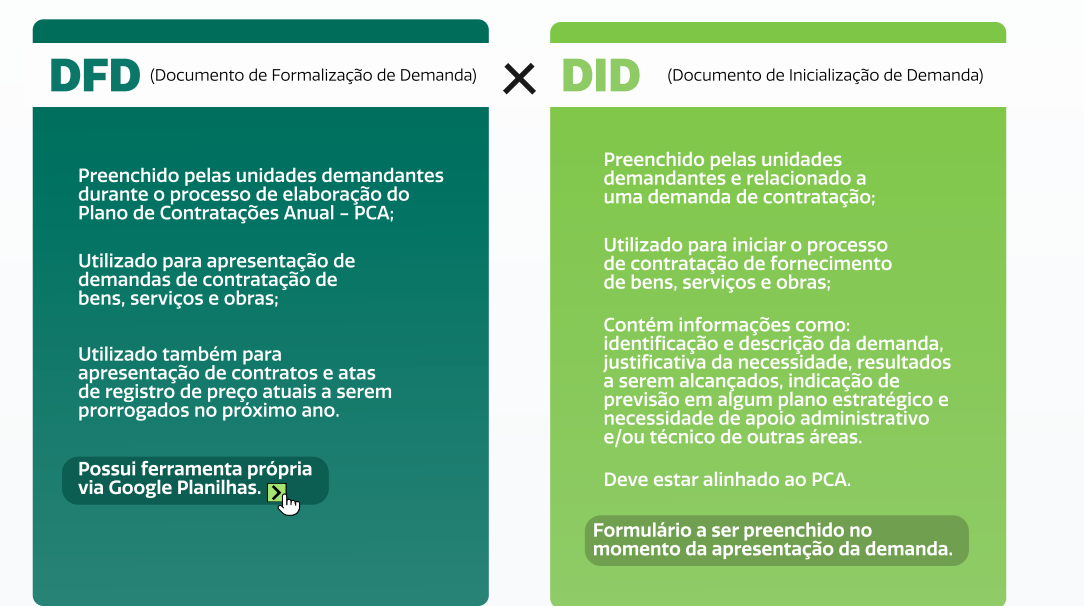

Гп

Legenda:

Clique no ícone e acesse o link referente ao assunto

# O PLANO DE CONTRATAÇÕES ANUAL (PCÅ)

#### O que é o PCA?

É um importante instrumento de planejamento a ser utilizado pelo TJMG **todos os anos**. Descreve:

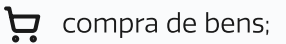

contratação de serviços;

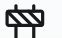

realização de obras;

renovação ou prorrogação de contratos e atas de registro já existentes.

ſп

DFD

## **Finalidades do PCA**

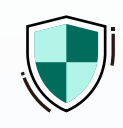

Assegurar que as ações relativas às contratações estejam alinhadas ao:

Planejamento Estratégico 🍡

Plano de Logística Sustentável – PLS De

Plano Diretor de Tecnologia da Informação e Comunicação - PDTIC Data

Plano de Obras e Serviços de Engenharia 🏹

Programação Financeira de Desembolso

Programação Orçamentária de Desembolso

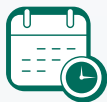

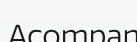

Acompanhar o cumprimento dos prazos e das responsabilidades que foram acordados, para que as contratações sejam concluídas de maneira:

Eficiente, efetiva e eficaz

Em tempo razoável

Com a qualidade especificada

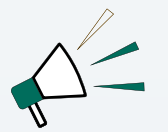

Informar o mercado sobre as contratações previstas para o próximo ano, de modo a permitir que os fornecedores antecipem sua estratégia de negócios.

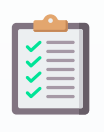

Planejar as contratações do TJMG para o próximo ano, visando:

> Base para a elaboração da Lei Orçamentária Anual – LOA

Previsibilidade das demandas

Eficiência e qualidade do gasto público

Mapeamento de potenciais riscos

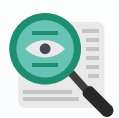

Garantir maior transparência e controle social das contratações no âmbito do TJMG.

> Refere-se ao envolvimento e à participação ativa da sociedade no acompanhamento e monitoramento do processo de contratação.

5 Promover contratações centralizadas e compartilhadas, visando:

Obtenção de economia de escala

Padronização de produtos e serviços

Redução de custos

ГП

Economia processual

São gerenciadas e tratadas por uma única equipe ou departamento. Atuam em nome da instituição

São aquisições/contratações de produtos e serviços que utilizam mecanismos de colaboração, por meio de outros órgãos, entidades ou outros tribunais, de maneira a diminuir os custos.

Essas são as principais finalidades do PCA, que visa a uma **gestão** eficiente, transparente e planejada das contratações realizadas pelo TJMG.

#### Legenda:

Dique no ícone e acesse o link referente ao assunto

Quando não é necessário preencher o DFD

- Quando se tratar de informações classificadas como **sigilosas** nos termos do disposto na Lei nº 12.527/2011; 🖳
  - Ou abrangidas pelas demais hipóteses legais de sigilo

2 Nos casos de emergência ou de calamidade pública;

Para as pequenas compras e a prestação de serviços de pronto pagamento, previstas:

ſп

- No art. 95, § 2°, da Lei n° 14.133/21; Data
- Na Portaria TJMG n° 3.102/PR/2014 D

DFD

Legenda:

Clique no ícone e acesse o link referente ao assunto

## FERRAMENTA PARA PREENCHIMENTO DO DFD

O formulário é integrado ao Qlik Sense.

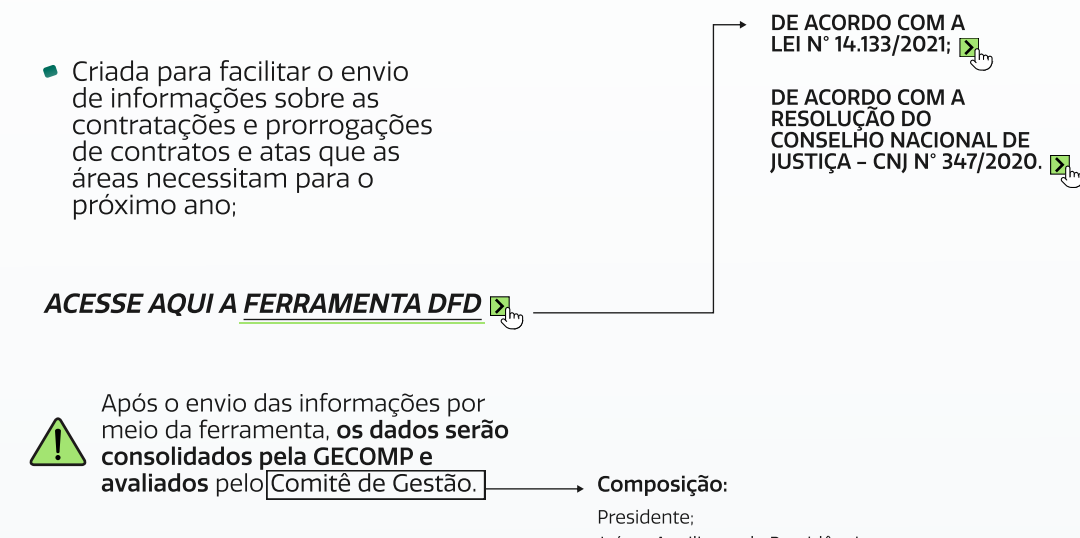

ſп

Juízes Auxiliares da Presidência; Juízes Auxiliares das Vice-Presidências; Integrantes das Diretorias Executivas; Representante da Corregedoria-Geral de Justiça.

5

#### Legenda:

Clique no ícone e acesse o link referente ao assunto

## INSTRUÇÕES: COMO PREENCHER O DFD

#### Algumas informações importantes, antes de começarmos

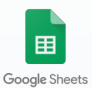

=

A ferramenta para inclusão dos dados do DFD Na ferramenta consta a legislação pertinente. será disponibilizada anualmente a cada unidade demandante no Google Planilhas. 🚬 Fique atento aos prazos para o preenchimento e eventuais ajustes! 🚬 Dica para uma melhor visualização A funcionalidade de zoom pode ser definida Primeiro contato com a ferramenta em **75%** para facilitar a visualização da página! Ao acessar a ferramenta, selecione uma das duas **abas principais**. 母 匾 ▼ 75% (localizadas na parte inferior da planilha) Novas Compras e Contratações 🔻 Renovações/Prorrogações de Contratos e de ARP Escolha a aba Renovações/Prorrogações Escolha a aba Novas Compras no caso de: e Contratações nos casos de: Demandas por novas Contratos e atas de registro contratações; de preço já existentes. (incluindo as que ainda necessitam A planilha estará previamente estruturada com de Estudo Técnico Preliminar para os contratos e atas de registro de preço pelos identificar a melhor solução); quais a unidade demandante é responsável e que terão vigência no próximo ano. Contratações ordinárias. Se a algum contrato ou ata de registro de São as contratações comuns. preço não estiver listado, as informações regulares e rotineiras. deverão ser inseridas na próxima linha vazia. Cuidado! Cada demanda deverá ser informada em uma linha própria. É **PROIBIDA** a inclusão de

mais linhas no formulário. Caso isso ocorra, o banco de dados será desestruturado!

Π

Legenda:

∑ Clique no ícone e acesse o link referente ao assunto

#### Preenchendo a aba "Novas Compras e Contratações"

Preencha **somente** os espaços em branco.

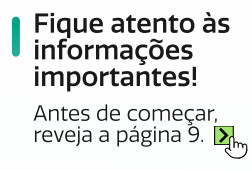

#### CABEÇALHO (Dados Gerais) 1 O(A) **responsável pelo preenchimento** do DFD deverá informar os seguintes dados cadastrais: Matrícula do Solicitante: Ao preencher a matrícula, o formulário buscará o nome do(a) servidor(a) na base de dados Caso o nome não seja preenchido, gentileza preenche-lo com o nome do solicitante, substituindo a mensagem Nome do Solicitante: 'Matrícula não encontrada". Telefone do Solicitante: E-mail do Solicitante: Este e-mail será utilizado para comunicações oficiais; portanto, **qualquer** alteração do(a) responsável ou de dados cadastrais deverá ser informada à Gerência de Compras – GECOMP. $\triangle$ CORPO (Dados do pedido) 2 Sequência de dados obtidos em intervalos regulares de tempo, durante um período específico. No caso de contratações, a série histórica deverá considerar o quantitativo da compra, No caso de novas contratações no ano seguinte, a unidade demandante deverá fornecer informações sobre o tipo demanda. de consumo e de estoque ..... i Primeira coluna a ser preenchida: "Tipo de demanda": Para cada item, é necessário selecionar uma das opções Exemplo de aplicação abaixo, clicando no ícone: Tipo de demanda Referente a bens e serviços contratados 1) Formalização de Demanda Ordinária - **DFD-O**; o<u>rdinariamente</u> pelo Tribunal, conforme a série histórica. Formalização de Demanda Ordinária - DFDO Demanda que necessitará de Estudo Técnico 2) Formalização de Demanda Preliminar - ETP para demonstrar o problema a Formalização de Demanda de Solução - DFDS de Solução - DFD-S ser resolvido e apresentar a melhor solução. Atenção às hipóteses em que o ETP é Artigo 4° da Resolução SEPLAG/MG n° 115/2021. 🔺 facultativo ou dispensável. COMO PREENCHER O RESTANTE DAS COLUNAS, COM BASE NOS TIPOS DE DEMANDA 11 **DFD-0** (Formalização de Demanda Ordinária) **DFD–S** (Formalização de Demanda de Solução) O que fazer Coluna do **O que fazer** Coluna do formulário formulário Descreva brevemente a demanda. Descreva brevemente a demanda, indicando a finalidade pretendida. Descrição sucinta da demanda Descrição sucinta da demanda Insira uma das opções: "alta", "média" ou "baixa" prioridade, de acordo com a classificação estabelecida pelo TJMG. 🏹 Insira uma das opções: "alta", "média" ou "baixa" prioridade, de acordo Grau de prioridade Grau de prioridade com a classificação estabelecida pelo TJMG. 🏹 Indique de que forma a demanda está alinhada ao Plano Estratégico do TJMG e aos demais plan portinentos do tomo an Indique de que forma a demanda está alinhada ao Plano Estratégico do TJMG e aos demais planos portipentos do toma Iniciativa Estratégica Iniciativa Estratégica e aos demais planos pertinentes ao tema. <mark>P</mark>m pertinentes ao tema. 🏹

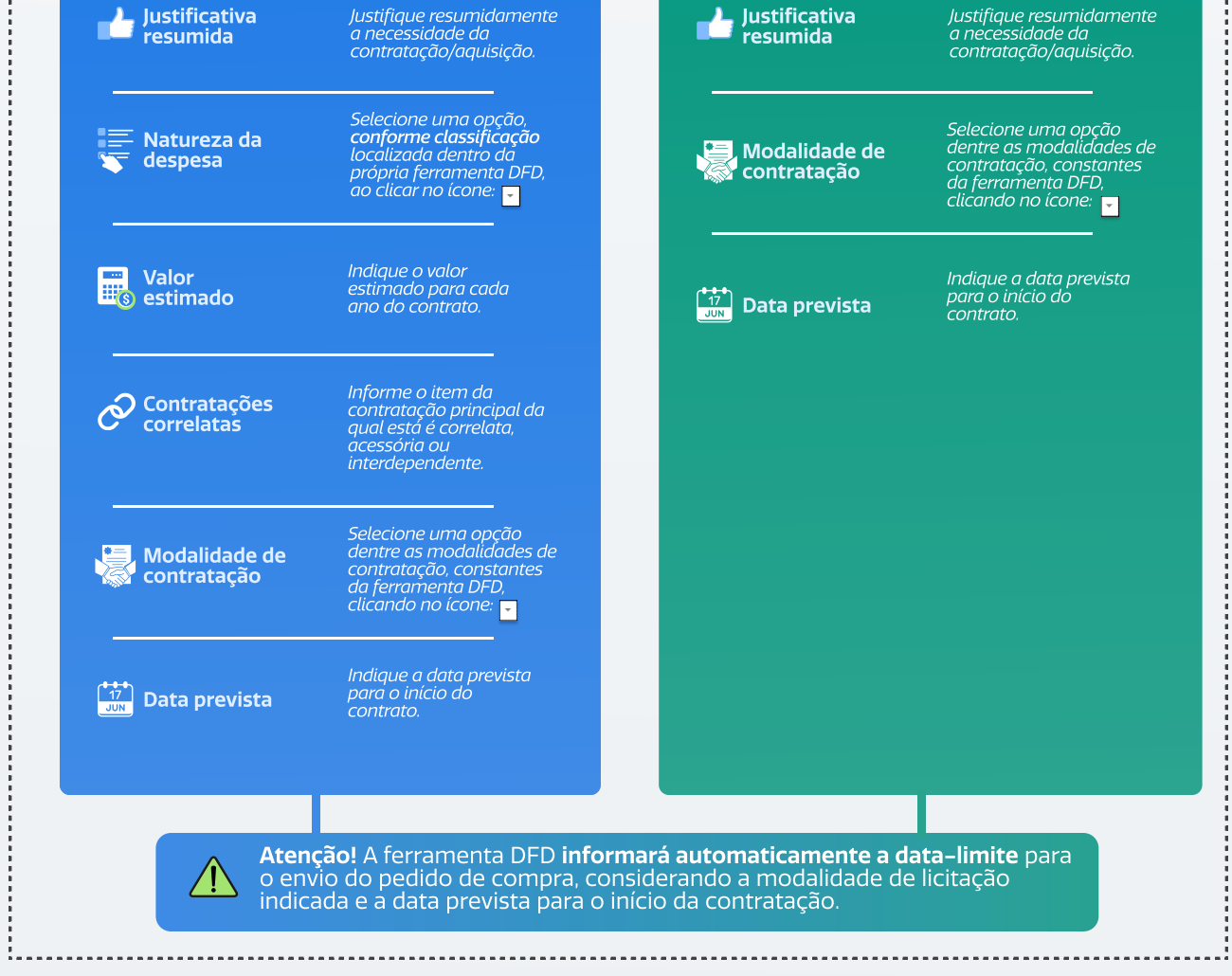

**M** 

#### Legenda:

My Clique no ícone e acesse o link referente ao assunto

| Preenchendo a aba "Renovações/Pro             | orrogações' |
|-----------------------------------------------|-------------|
| Preencha <b>somente</b> os espaços em branco. |             |

| CABEÇALHO (Dado                                               | s Gerais)                                                 |                                                                                                    |
|---------------------------------------------------------------|-----------------------------------------------------------|----------------------------------------------------------------------------------------------------|
| O(A) <b>responsável pelo</b><br>deverá informar os seg        | <b>preenchimento</b> do DFD<br>juintes dados cadastrais   | )<br>5:                                                                                                    |
|                                                               |                                                           |                                                                                                    |
| Matrícula do Solicitante:                                     |                                                           | Ao preepcher a matrícula o                                                                                                    |
| ······                                                        |                                                           | <ul> <li>formulário buscará o nome do(a)</li> <li>servidor(a) na base de dados</li> </ul>                                                                                                    |
| Nome do Solicitante:                                          |                                                           | Caso o nome não seia preenchido.                                                                                                    |
|                                                               |                                                           | gentileza preenche-lo com o nome o solicitante, substituindo a mensagen                                                                                                    |
| Telefone do                                                   |                                                           | "Matrícula não encontrada".                                                                                                    |
| Solicitante:                                                  |                                                           |                                                                                                    |
| E mail de Selicitantes                                        |                                                           |                                                                                                    |
| e-mail do solicitante.                                        |                                                           | Este e-mail será utilizado para                                                                                                    |
|                                                               |                                                           | alteração do(a) responsável ou de dados                                                                                                    |
|                                                               |                                                           | de Compras - GECOMP.                                                                                                    |
|                                                               |                                                           |                                                                                                    |
| CORPO (Dados do p                                             | edido)                                                    |                                                                                                    |
|                                                               |                                                           |                                                                                                    |
| Como exi                                                      | ste integração com o <b>Qlik</b>                          | Sense e com o banco de dados                                                                                                    |
| contratos                                                     | s e das atas de registro de                               | e <b>preço</b> de responsabilidade de                                                                                                    |
| QIIK Sense cada unic                                          | lade demandante e com v                                   | igencia no ano seguinte.                                                                                                    |
|                                                               |                                                           |                                                                                                    |
| Portanto, se a demand                                         | a é por <b>prorrogar ou re</b> i                          | novar os contratos e as atas de registro de                                                                                                    |
| preços para o proximo                                         | and, a unitade demand                                     | dante devera informar o seguinte.                                                                                                    |
|                                                               |                                                           |                                                                                                    |
| Primeira coluna a ser                                         | preenchida: "Categoria                                    | a". o                                                                                                    |
| Para cada item, é necessár                                    | io selecionar uma das opções                              | S Categoria                                                                                                    |
| abaixo, cilcando no icone:                                    | ·                                                         | a                                                                                                    |
| 1) Renovação de Contra                                        | to;                                                       | olo de                                                                                                    |
| 2) Prorrogação de Cont                                        | rato;                                                     | - vertical sector sector secto |
| <ol> <li>Renovação de Ata;</li> </ol>                         |                                                           | Renovação de Contrato                                                                                                    |
| 4) Prorrogação de Ata;                                        |                                                           | Prorrogação de Contrato<br>Renovação de Ata                                                                                                    |
| 5) Não Renovar/Prorrogar contrato/ata. Prorrogação de Ata     |                                                           | Prorrogação de Ata                                                                                                    |
|                                                               |                                                           | Não Renovar/Prorrogar contrato/ata                                                                                                    |
| Renovação                                                     | X Prorrog                                                 | gação 🥒 🖉                                                                                                    |
| O prazo do instrumento e seu                                  | escopo de Há apenas um p                                  | prolongamento                                                                                                    |
| fornecimento são repetidos (r<br>o que repercute não apenas n | enovados), do prazo, sem n<br>a vigência, escopo quantita | nudança no<br>ativo do                                                                                                    |
| executados.                                                   | rem instrumento.                                          |                                                                                                    |
|                                                               |                                                           |                                                                                                    |
| !                                                             |                                                           | !                                                                                                    |
|                                                               |                                                           |                                                                                                    |
|                                                               | DEENCHED O DEST                                           | ANTE DAS COLUNAS:                                                                                                    |
|                                                               |                                                           |                                                                                                    |
|                                                               |                                                           |                                                                                                    |
|                                                               |                                                           |                                                                                                    |
| Número do<br>Contrato/Ata RP do                               | Data Prevista para Início<br>da prorrogação/              | Justificativa Resumida da Prorrogação ou Renovação -                                                                                                    |
| SIAD                                                          | renovação                                                 | OBSERVAÇÕES                                                                                                    |
|                                                               |                                                           |                                                                                                    |
| •                                                             | •                                                         |                                                                                                    |
|                                                               |                                                           |                                                                                                    |
| Durau                                                         |                                                           |                                                                                                    |
| Preencha com o<br>código SIAD criado no                       | Preencha com a data<br>estimada para o início             | Preencha com uma justificativa breve para a<br>prorrogação ou renovação. Essa justificativa deve<br>interpreta processidade a constructor aviblica                                                                                                    |
| contrato. Caua<br>contrato possui um<br>código diferente      | ua prorrogação ou<br>renovação do<br>Contrato/ΔΡΡ         | uerrioristrar a necessidade e o interesse publico.                                                                                                    |
| course diferente.                                             | Contrato/AKF.                                             |                                                                                                    |
|                                                               |                                                           |                                                                                                    |

Legenda:

Clique no ícone e acesse o link referente ao assunto

## CONSTRUINDO O PLANO DE CONTRATAÇÕES ANUAL

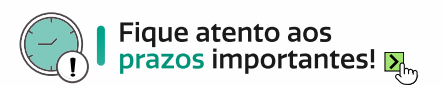

#### Valide o DFD

Após preencher todas as abas do formulário DFD, a unidade demandante precisa:

Obter a validação das informações fornecidas.

#### Com quem?

Com o/a Juiz/Juíza Auxiliar e o(a) Superintendente Administrativo(a) da Área.

#### Envie o DFD para a GEGOMP

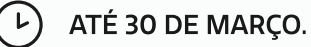

Fique atento! **Se a GECOMP solicitar ajustes ou** esclarecimentos, a unidade demandante deverá providenciá-los dentro do **prazo máximo de 3 dias.** 

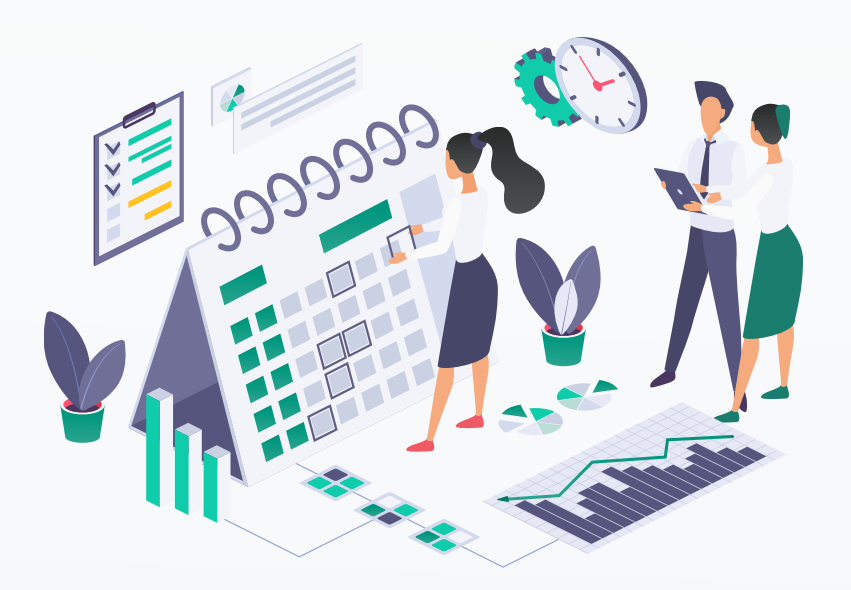

#### Consolidação das demandas

A GECOMP reunirá todas as demandas das unidades para criar o **Plano de Contratações** Anual Preliminar;

A Diretoria Executiva de Gestão de Bens, Serviços e Patrimônio – DIRSEP elaborará o **calendário do PCA Preliminar e o plano de riscos do PCA**.

LINHA DO TEMPO DE CONSOLIDAÇÃO DAS DEMANDAS

O PCA Preliminar e o Calendário serão divulgados internamente às unidades.

A Diretoria Executiva de Planejamento Orçamentário e Qualidade na Gestão Institucional – DEPLAG informará às áreas demandantes eventuais modificações na Proposta de Orçamento do TJMG em relação ao Projeto de Lei Orçamentária elaborado pelo Poder Executivo.

1

Caso haja alguma alteração da Proposta de Orçamento do TJMG, a área poderá revisar e adaptar o PCA Preliminar até 15 de setembro e encaminhar à GECOMP.

Após receber e consolidar as demandas, **a GECOMP**:

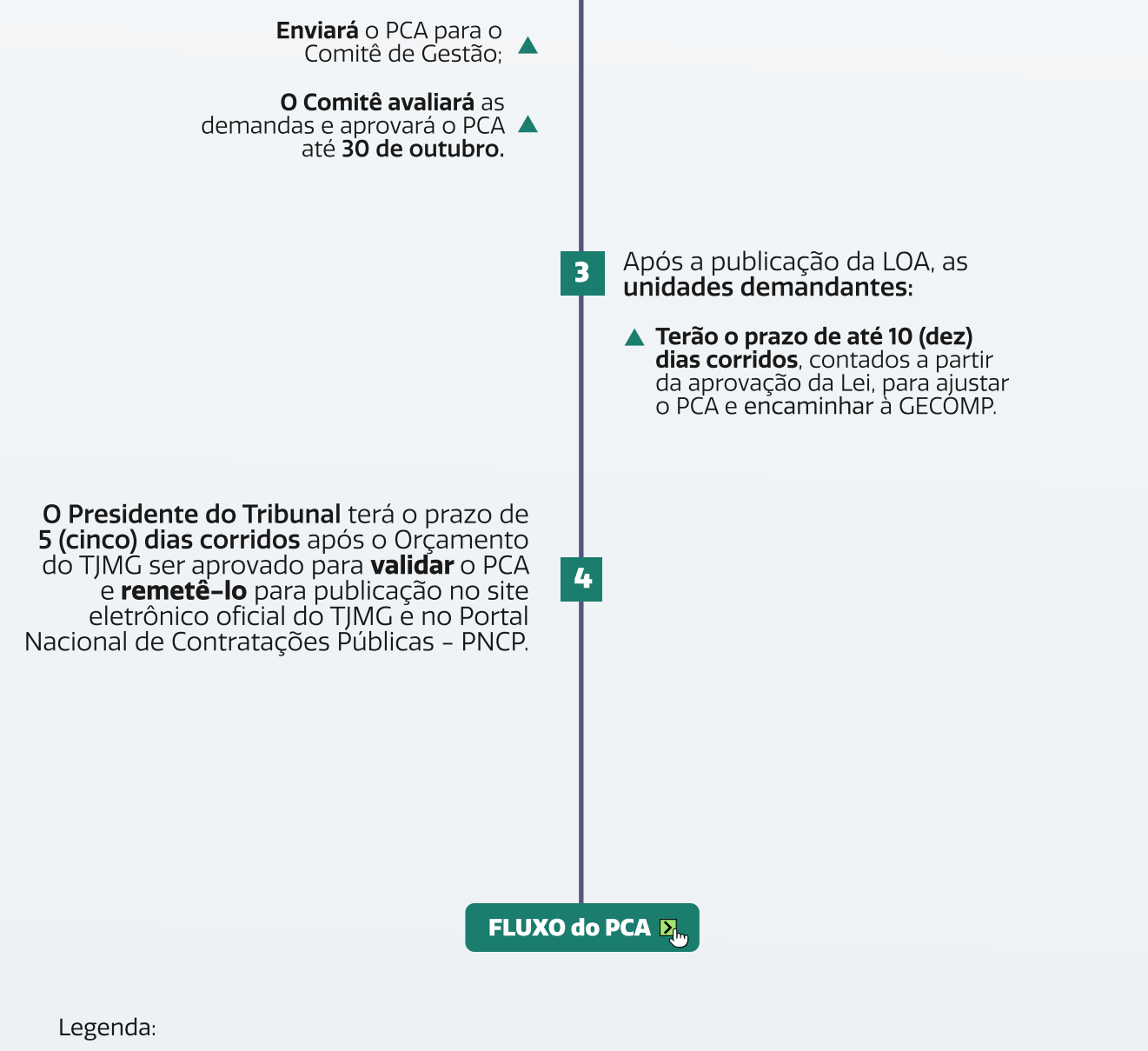

**M** 

2

Note: Series and the series of the series of

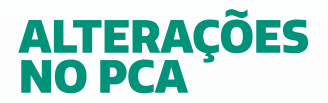

Após a publicação do PCA, será possível incluir, excluir ou modificar itens nas seguintes situações:

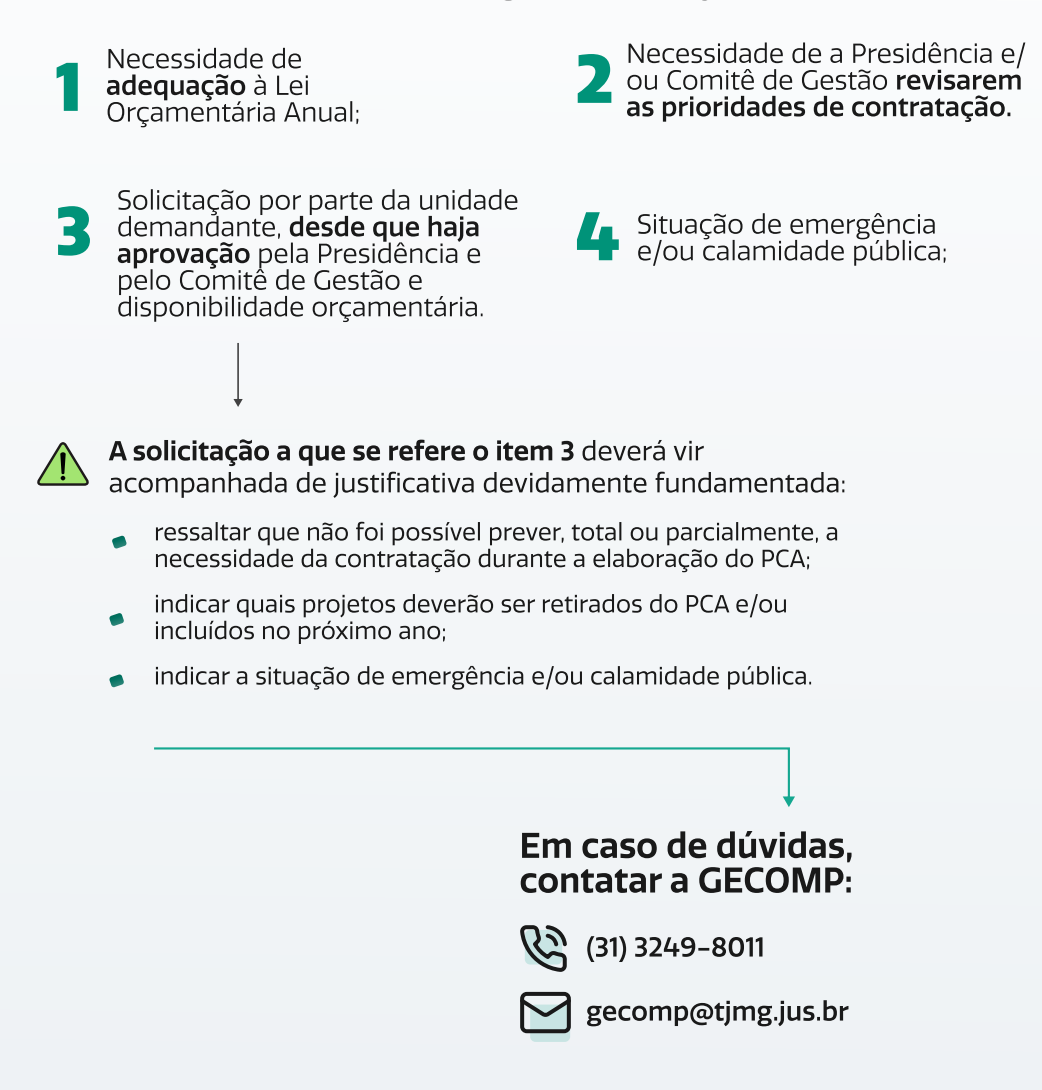

ſп

13 •

## CONFIRA OS PRAZOS E TODOS OS PASSOS

## Checklist visual: Mini–fluxo e prazos para cada ação relacionada ao DFD e ao PCA.

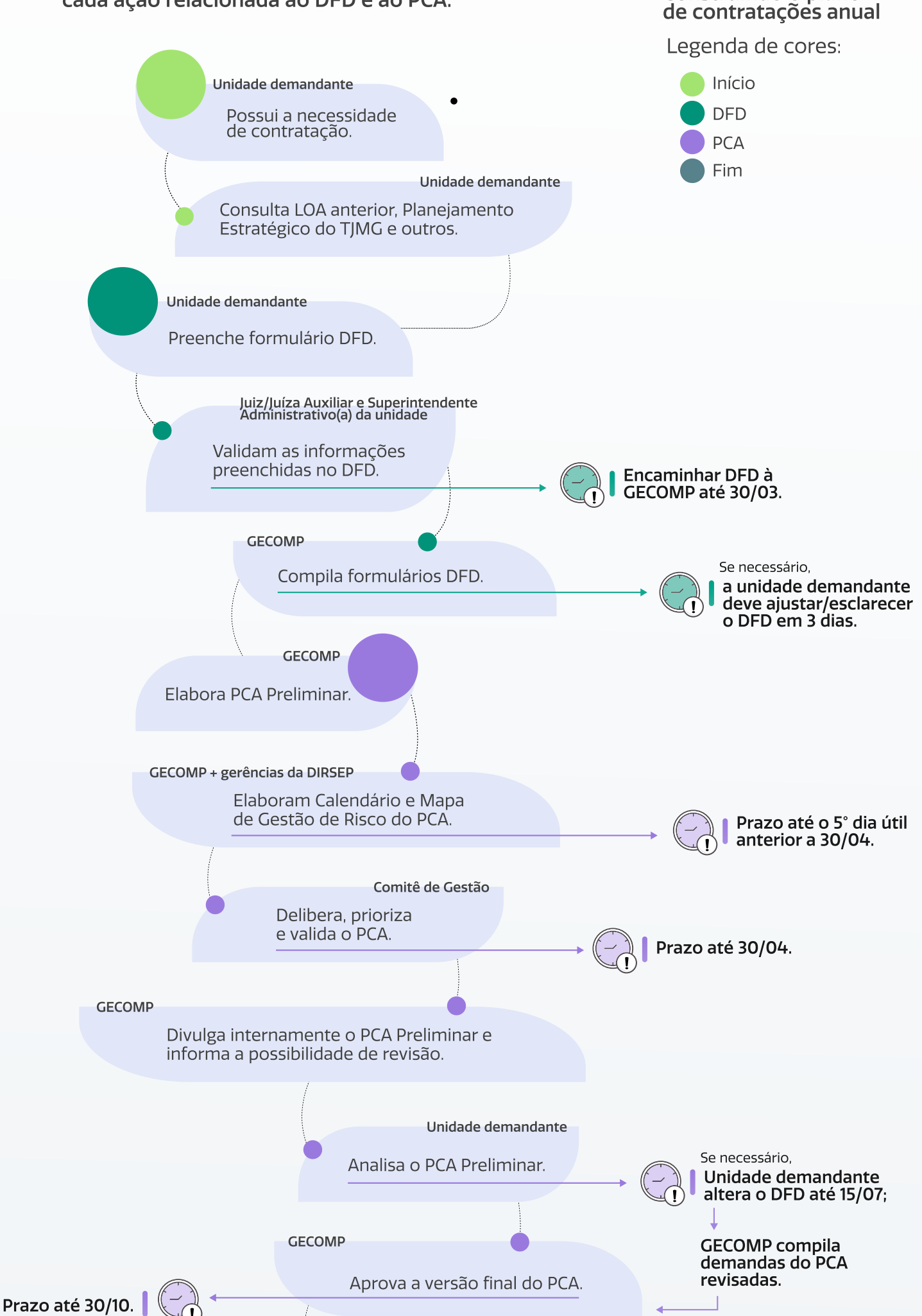

Construindo o plano

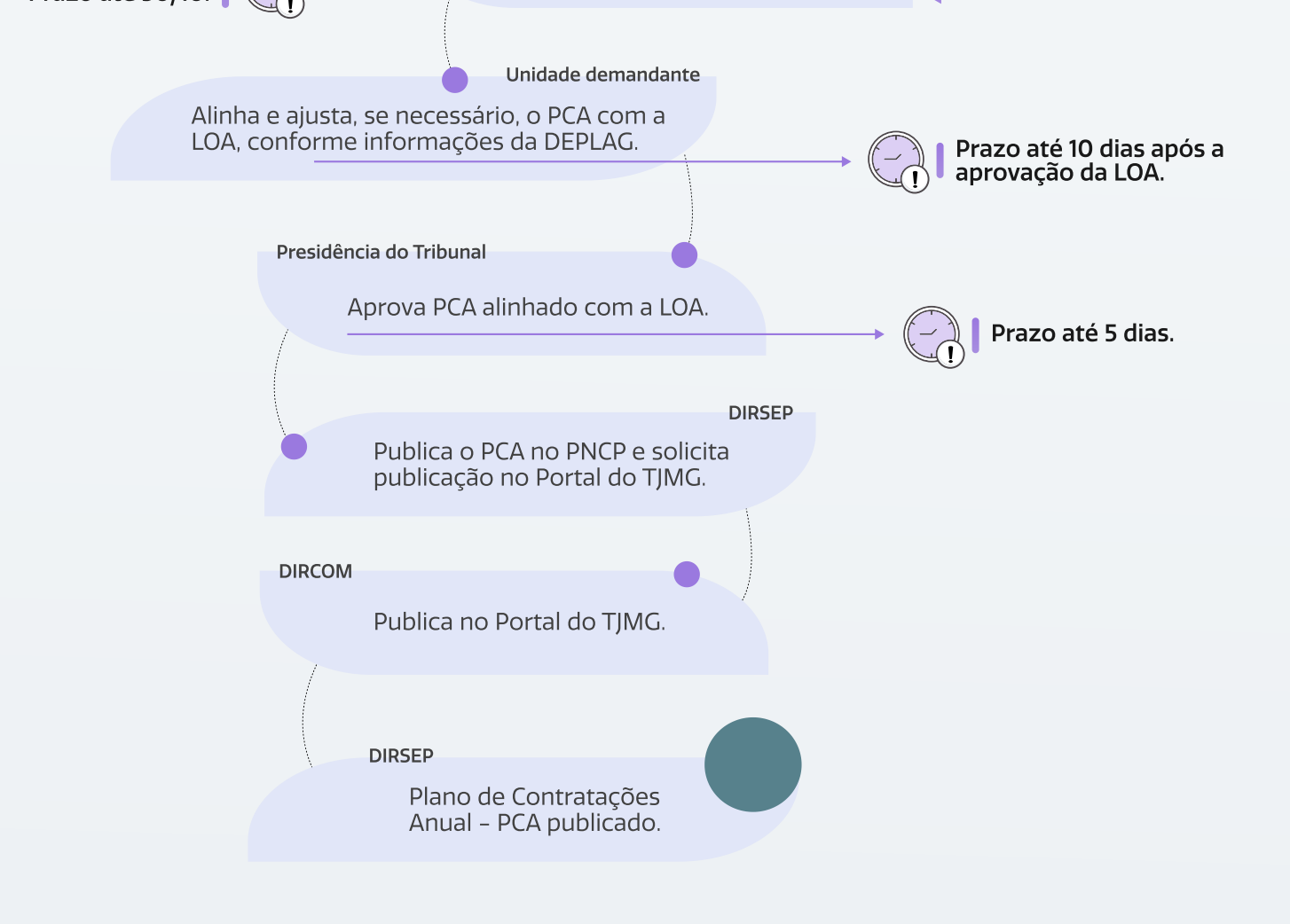

П

## **CRÉDITOS**

## TRIBUNAL DE JUSTIÇA DO ESTADO DE MINAS GERAIS

**Presidente** Desembargador José Arthur de Carvalho Filho

**1° Vice–Presidente** Alberto Vilas Boas Vieira de Sousa

2° Vice-Presidente Renato Luís Dresch

**3° Vice–Presidente** Ana Paula Nannetti Caixeta

**Corregedor-Geral de Justiça** Luiz Carlos de Azevedo Corrêa Junior

**Vice-Corregedora-Geral de Justiça** Yeda Monteiro Athias

Superintendente Administrativa Adjunta de Gestão Estratégica Desembargadora Maria Lúcia Cabral Caruso

**Superintendente Administrativo Adjunto de Governança** Desembargador Marcos Lincoln dos Santos

**Superintendente de Logística e Sustentabilidade** Desembargadora Mônica Libânio Rocha Bretas

**Juíza Auxiliar da Presidência** Dra. Raquel Gomes Barbosa

## ELABORAÇÃO E CONTEÚDO TÉCNICO

Guilherme Augusto Mendes do Valle Henrique Esteves Campolina Silva João Pedro Oliveira Stringheta Juliana Almeida Picinin Marcelo Siriema Mariana Gadioli Soares Mateus Cançado Assis Newton Magalhães de Pádua Junior Selmara Alves Fernandes Sérgio Alves Tatiana Martins da Costa Camarão

## DIAGRAMAÇÃO, LINGUAGEM SIMPLES E DIREITO VISUAL (*VISUAL LAW*)

**M** 

Eduarda Perdigão Coura

## ΑΡΟΙΟ

SEGOVE DENGEP DIRCOM DIRFOR DIRSEP CEPROC

### MONTAGEM E ELABORAÇÃO

UAILAB